用户手册

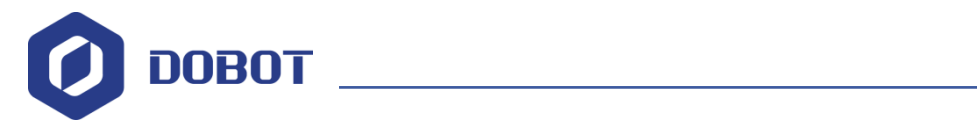

# Dobot 视觉套件安装指南

文档版本: V1.0 发布日期: 2018-09-12

深圳市越疆科技有限公司

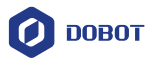

#### 版权所有 © 越疆科技有限公司2019。 保留一切权利。

非经本公司书面许可,任何单位和个人不得擅自摘抄、复制本文档内容的部分或全部, 并不得以任何形式传播。

#### 免责申明

在法律允许的最大范围内,本手册所描述的产品(含其硬件、软件、固件等)均"按照现状"提供,可能存在瑕疵、错误或故障,越疆不提供任何形式的明示或默示保证,包括但不限于适销性、质量满意度、适合特定目的、不侵犯第三方权利等保证;亦不对使用本手册或使用本公司产品导致的任何特殊、附带、偶然或间接的损害进行赔偿。

在使用本产品前详细阅读本使用手册及网上发布的相关技术文档并了解相关信息,确保 在充分了解机器人及其相关知识的前提下使用机械臂。越疆建议您在专业人员的指导下使用 本手册。该手册所包含的所有安全方面的信息都不得视为Dobot的保证,即便遵循本手册及 相关说明,使用过程中造成的危害或损失依然有可能发生。

本产品的使用者有责任确保遵循相关国家的切实可行的法律法规,确保在越疆机械臂的 使用中不存在任何重大危险。

### 越疆科技有限公司

地址: 深圳市南山区留仙大道3370号南山智园崇文区2号楼9-10楼

网址: <u>http://cn.dobot.cc/</u>

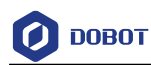

#### 前 言

### 前 言

#### 目的

本手册介绍了Dobot视觉套件说明和安装指南,方便用户了解和使用。

### 读者对象

本手册适用于:

- 客户工程师
- 销售工程师
- 安装调测工程师
- 技术支持工程师

### 修订记录

| 时间         | 修订记录         |
|------------|--------------|
| 2018/09/09 | 更新视觉参数以及安装方式 |
| 2018/04/24 | 第一次发布        |

### 符号约定

在本手册中可能出现下列标志,它们所代表的含义如下。

| 符号   | 说明                                          |
|------|---------------------------------------------|
| ⚠️危险 | 表示有高度潜在危险,如果不能避免,会导致人员<br>死亡或严重伤害           |
| ▲警告  | 表示有中度或低度潜在危害,如果不能避免,可能<br>导致人员轻微伤害、机械臂毁坏等情况 |
|      | 表示有潜在风险,如果忽视这些文本,可能导致机<br>械臂损坏、数据丢失或不可预知的结果 |
| □□说明 | 表示是正文的附加信息,是对正文的强调和补充                       |

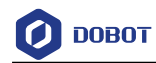

| 1. | 视觉  | 套件说明              | .1 |
|----|-----|-------------------|----|
|    | 1.1 | 概述                | .1 |
|    | 1.2 | 视觉套件清单            | .1 |
|    | 1.3 | 相机参数说明            | .1 |
|    | 1.4 | 光源参数说明            | .2 |
|    | 1.5 | 相机镜头参数            | .3 |
| 2. | 安装  | 指南                | .4 |
|    | 2.1 | 安装相机              | .4 |
|    | 2.2 | 安装 Dobot Magician | 13 |
|    | 2.3 | 安装 Dobot M1       | 13 |

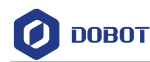

### 1. 视觉套件说明

### 1.1 概述

图像处理系统通过设置图像(视觉套件获取)的色度(Hue)、饱和度(Saturation)、亮度(Value)、特征大小来提取图像的特征,并把图像坐标转换成机械臂坐标传送给机械臂,利用机械臂完成智能分拣。

### 1.2 视觉套件清单

视觉套件清单如下图所示。

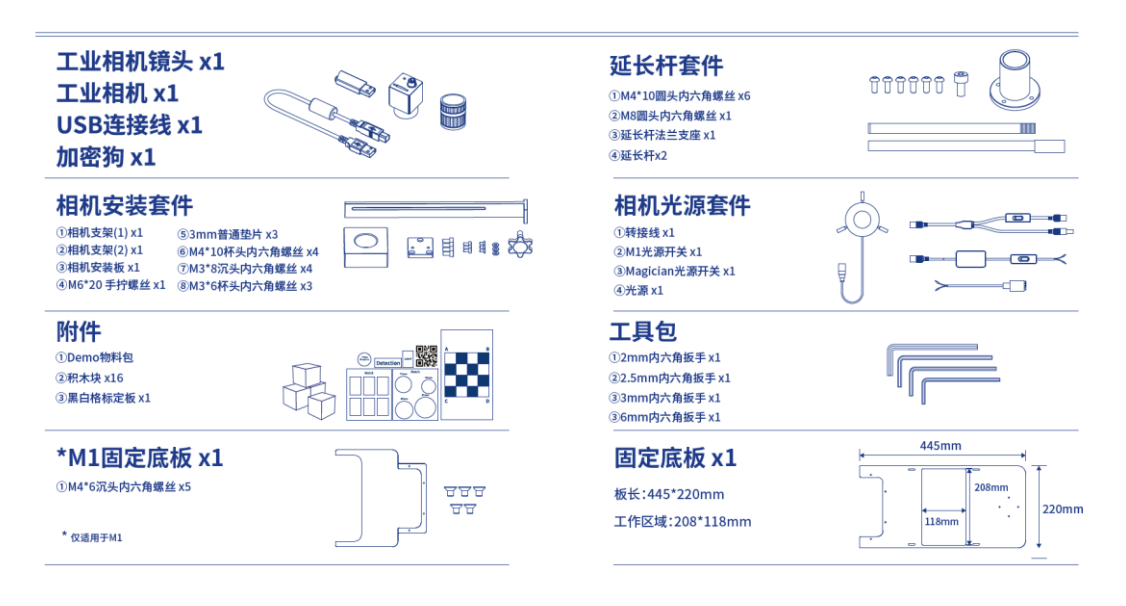

#### 图 1.1 视觉套件清单

### 1.3 相机参数说明

表格 1.1 相机参数说明

| 参数     | 说明            |
|--------|---------------|
| 产品编号   | MV-CE050-30UC |
| 传感器尺寸  | 1/2.5"CMOS    |
| 传感器型号  | AR0521        |
| 有效像素   | 500万          |
| 色彩     | 彩色            |
| 像元尺寸   | 2.2umx2.2um   |
| 帧率/分辨率 | 31 @2592×1944 |
| 信噪比    | >40dB         |

```
文档版本 V1.0(2018-09-12)
```

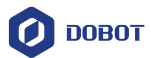

| 参数   | 说明                  |
|------|---------------------|
| 动态范围 | >60dB               |
| 快门类型 | 卷帘曝光                |
| 曝光时间 | Bayer 格式: 16µs-1sec |
|      | 其他格式: 28µs-1sec     |
| 曝光控制 | 自动/手动               |
| 外壳尺寸 | 29mm*29mm*30mm      |
| 数据接口 | USB3.0              |
| 工作温度 | 0~50° C             |
| 镜头接口 | C接口                 |

### 1.4 光源参数说明

### 表格 1.2 光源参数说明

| 参数                       | 说明                            |
|--------------------------|-------------------------------|
| 产品编号                     | JHZM-A40-W                    |
| 发光颜色                     | 白色                            |
| LED数量                    | 48壳发光二极管                      |
| 照度                       | 40000 lux                     |
| 亮度                       | 连续可调式,调节范围0~100%<br>色温不变      |
| 波长                       | 455 – 457.5 nm                |
| 输出电压                     | 12 V                          |
| 输出功率                     | 3.5 W– 5 W                    |
| 工作距离                     | 35mm – 110mm                  |
| 尺寸规格                     | 内径: 40mm                      |
|                          | 外径 70mm                       |
|                          | 高度 25mm                       |
| 灯镜筒套用外径                  | Max φ 39mm                    |
| 重量                       | 0.48 KG                       |
| 工作环境                     | 温度: 0℃~40℃, 湿度: 20%RH~85%RH   |
| 储存环境                     | 温度: -20℃~40℃, 湿度: 20%RH~85%RH |
| 文档版本 V1.0(2018-09-12) 用户 | ■手册 版权所有 © 越疆科技有限公司<br>2      |

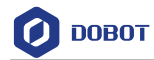

### 1.5 相机镜头参数

| 表格 1.3 相机镜: | 头参数 |
|-------------|-----|
|-------------|-----|

| 参数         |              | 说明              |       |
|------------|--------------|-----------------|-------|
| 型号         |              | MVL-HF1228M-6MP |       |
|            |              | 12mm            |       |
| 像面最大尺寸     |              | 1/1.8 " (φ9mm)  |       |
| 光圈范围       |              | F2.8-F16        |       |
| الر<br>الم | 光圈           | 手动              |       |
| 1 全中1      | 焦点           | 手动              |       |
|            | D            | 1/1.8 "         | 41.2° |
| 视角         | н            |                 | 34.4° |
|            | V            |                 | 23.4° |
| 工作温度       |              | -10°C-+50°C     |       |
| 光学畸变       | 畸变 -0.38%    |                 |       |
| 法兰后焦       | 兰后焦 17.526mm |                 |       |
| 最近摄距       |              | 0.06m           |       |
| 接口         |              | C接口             |       |
| 滤镜螺纹       | ·镜螺纹 M27*0.5 |                 |       |
| 大小         |              | φ29*35.36mm     |       |

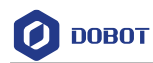

### 2. 安装指南

### 2.1 安装相机

### 操作步骤

步骤1 将摄像头法兰支座用螺丝固定在延长杆底部。

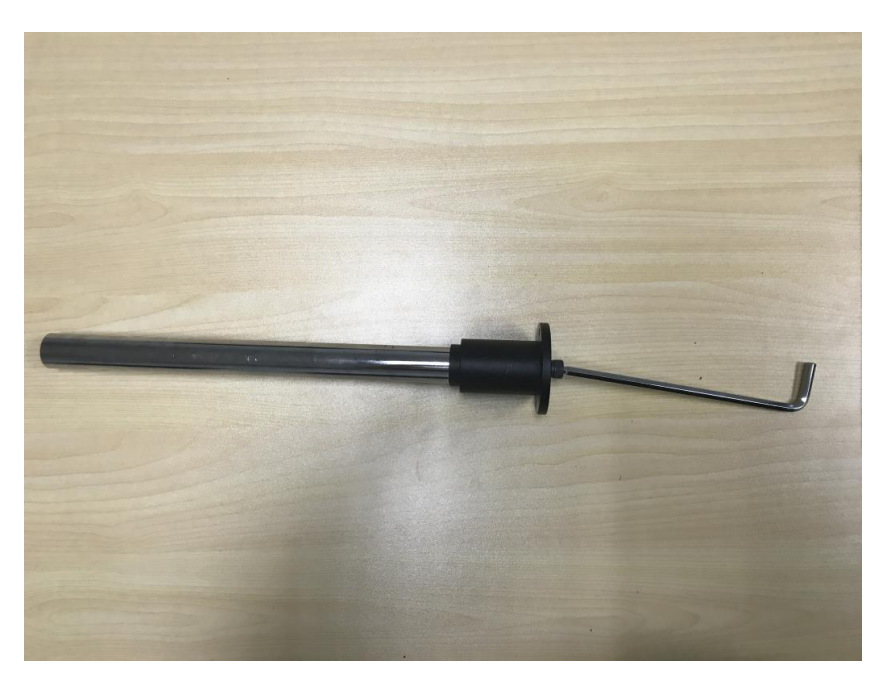

图 2.1 安装摄像头法兰支座

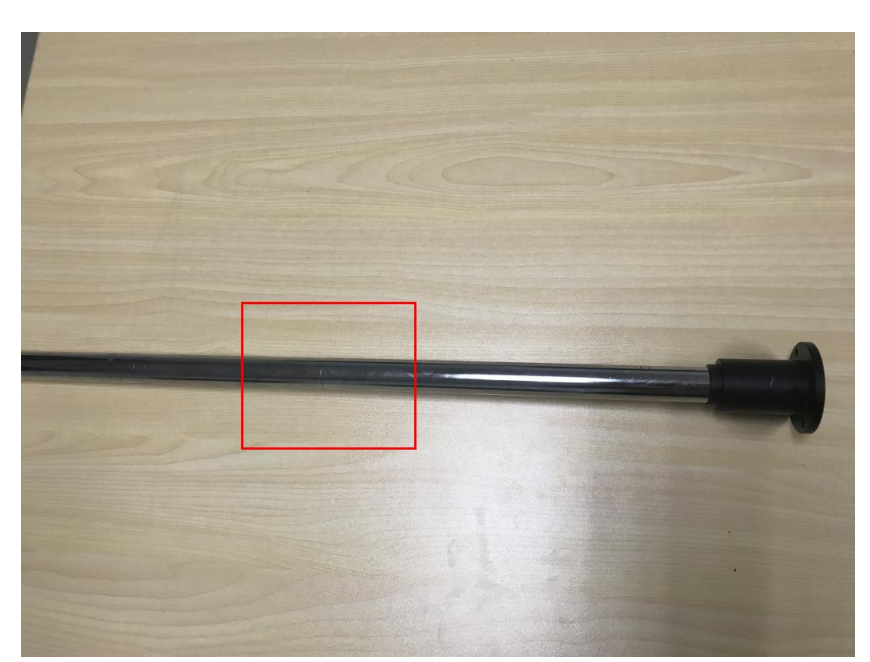

步骤2 将两个延长杆连接在一起。

图 2.2 连接延长杆

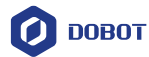

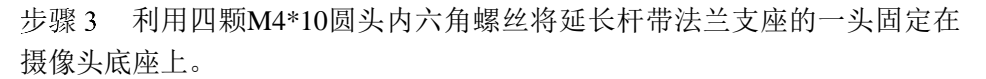

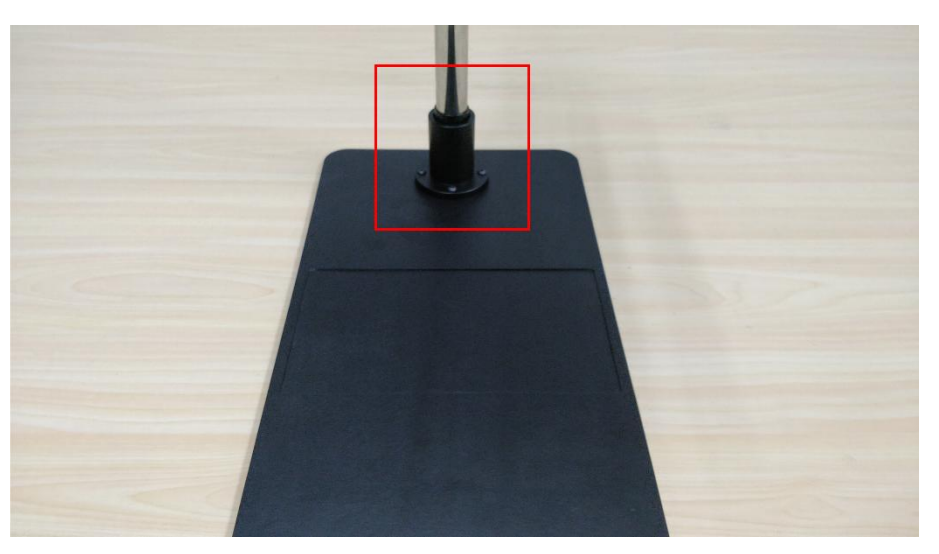

图 2.3 固定延长杆

步骤4 (可选)若机械臂为M1需采用四颗M4\*6沉头内六角螺丝组装M1固 定底板。机械臂为Magician则跳过该步骤。

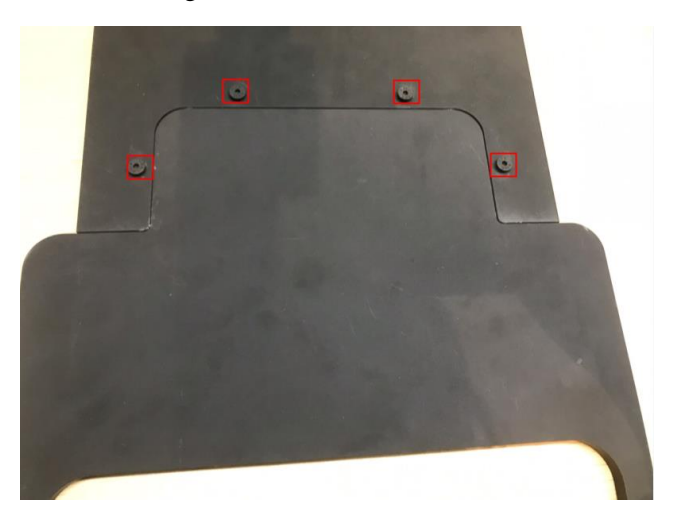

#### 图 2.4 安装 M1 固定底板

步骤 5 采用两颗M4\*10杯头内六角螺丝组装相机支架,安装样式如下图所示。

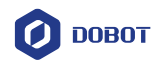

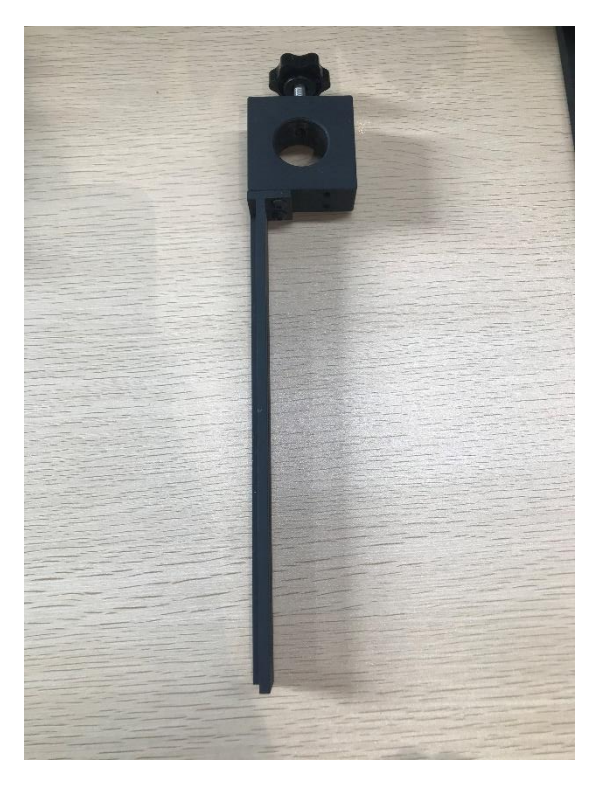

图 2.5 安装相机支架

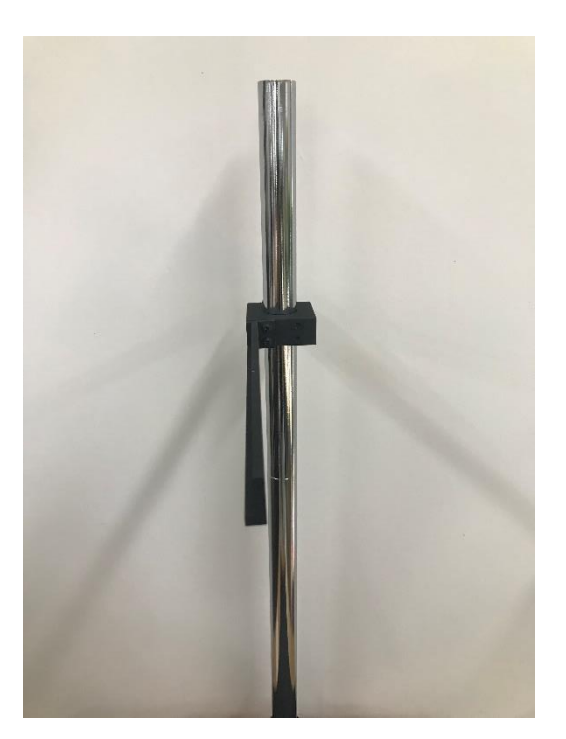

步骤 6 将相机支架套在延长杆上,调节相机支架上的固定夹具,使相机支架 固定在延长杆上。

图 2.6 固定相机支架

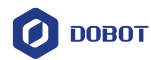

# ⚠注意

请根据实际需求调整相机支架的高度,相机支架不能阻挡机械臂运动。

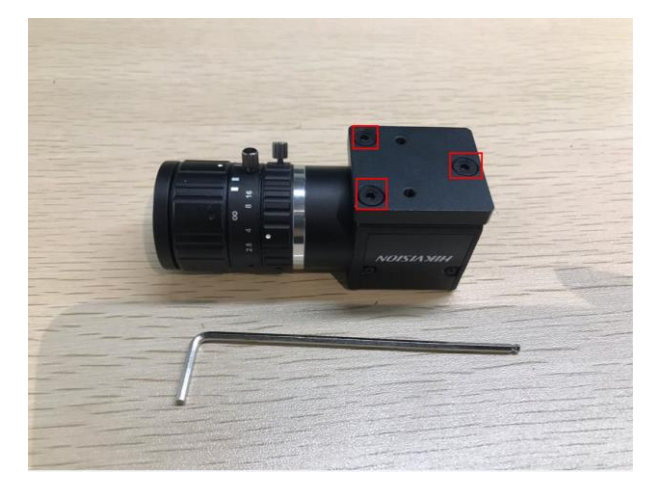

步骤 7 采用三颗M3\*8的沉头内六角螺丝将相机固定在相机安装板子上。

图 2.7 固定相机安装板

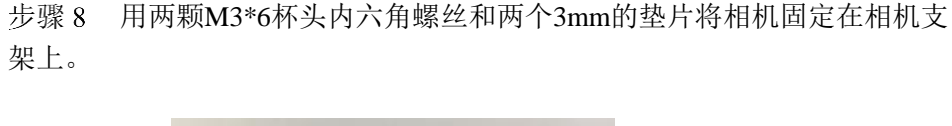

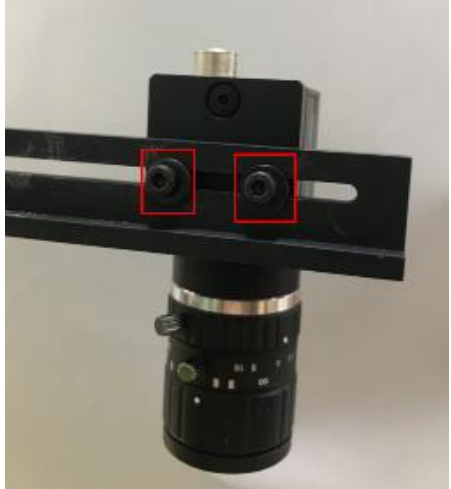

图 2.8 固定相机

步骤9 使用USB线连接相机和电脑(蓝色接头接入电脑USB3.0接口)。

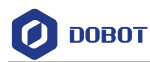

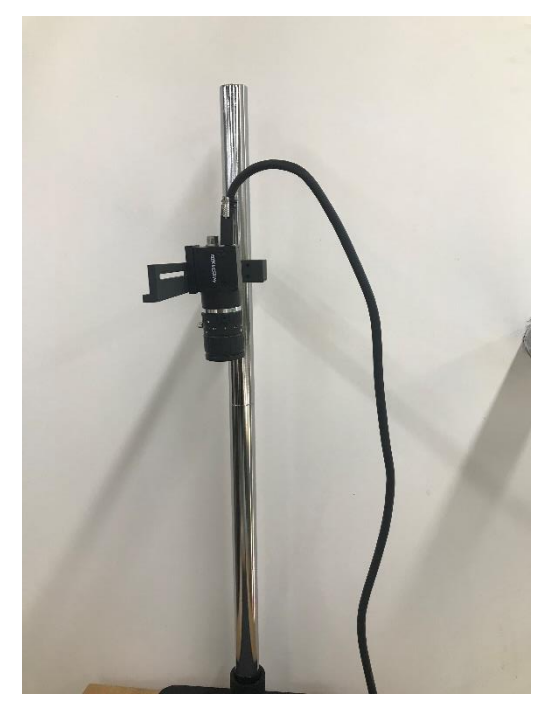

图 2.9 连接 USB

步骤10 调节相机参数。

MVS软件是一款可调节相机参数的软件。可从DobotVisionStudio安装包获取 MVS软件。

前提条件:

- 己安装 MVS。
- 已连接相机至电脑。

调节步骤:

1. 打开MVS,单击 连接相机。

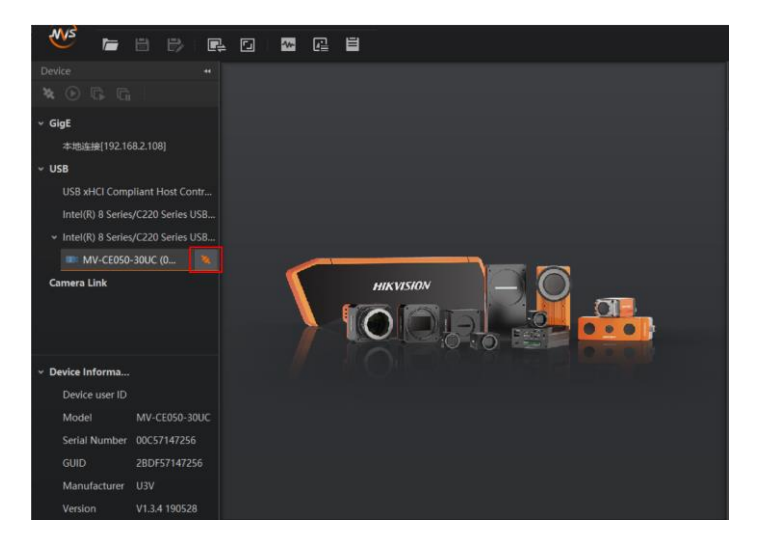

图 2.10 连接相机

文档版本 V1.0(2018-09-12) 用户手册 版权所有 © 越疆科技有限公司

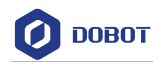

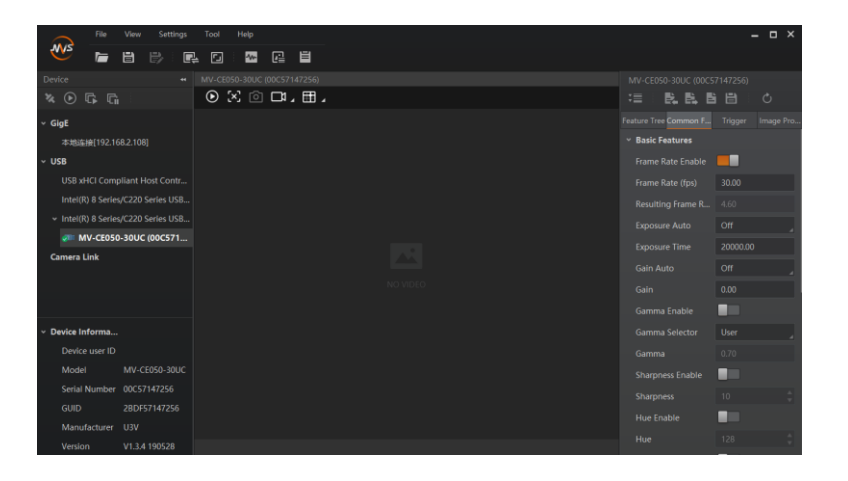

图 2.11 连接成功

2. 单击 • 开始采集图像。

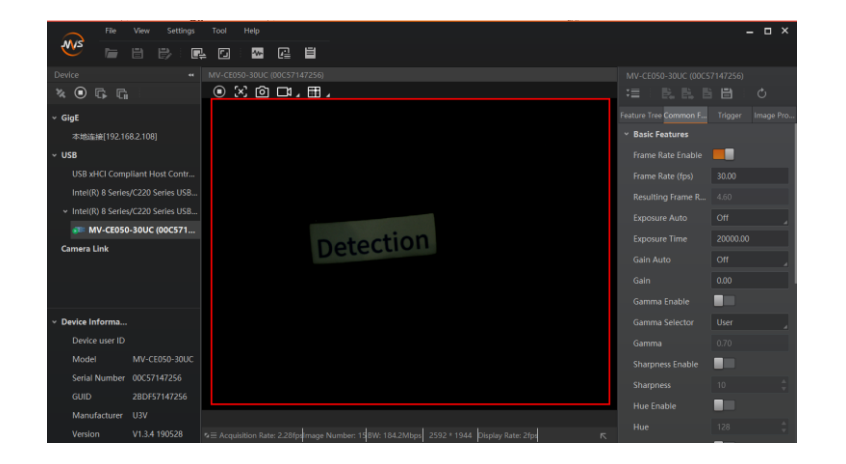

图 2.12 采集图像

- 3. 根据图像调节焦距、光圈以及曝光时间等参数。
  - 左右旋转光圈来调节焦距,旋转螺旋开关锁住焦距。

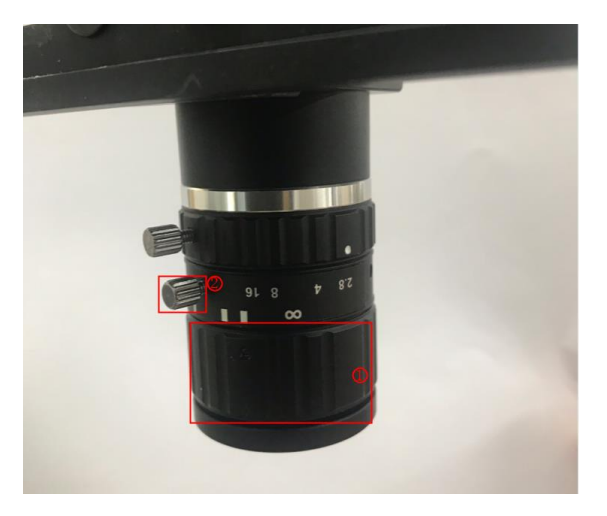

图 2.13 调节焦距

# <u>▲</u>注意

如果光线较暗,可打开光源增加光源亮度。请根据实际情况选择是否打开光源。光源安装参照步骤 11和步骤 12。

• 左右旋转红框中所示的光圈来调节亮度,旋转螺旋开关锁住光圈。

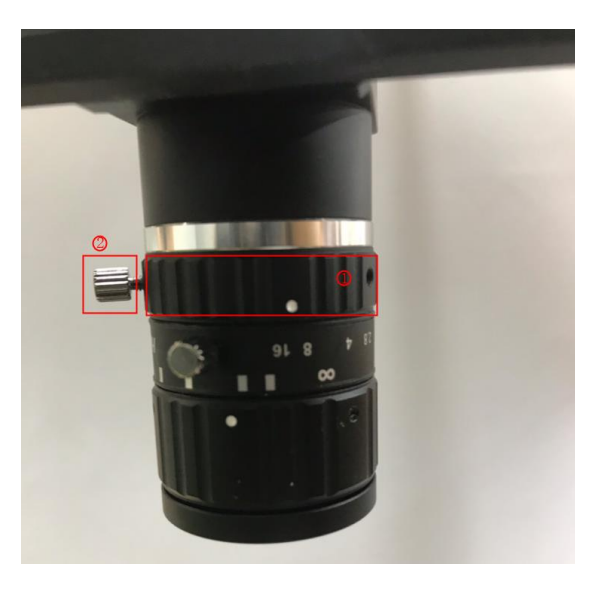

图 2.14 调节光圈

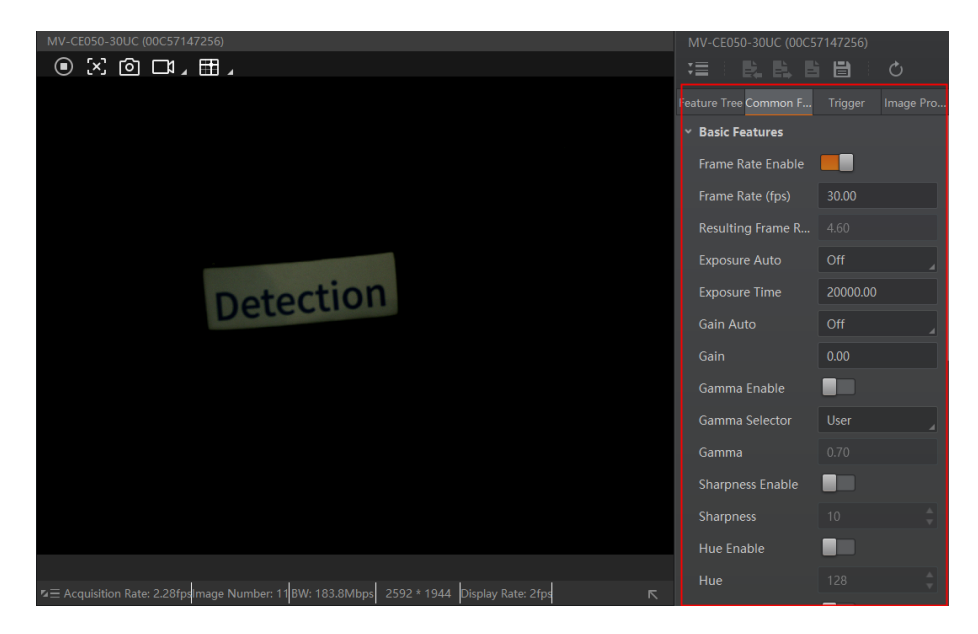

• 根据实际需要调节曝光等参数,直至图像呈现清晰的画面。

图 2.15 调节相机参数

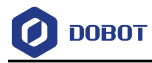

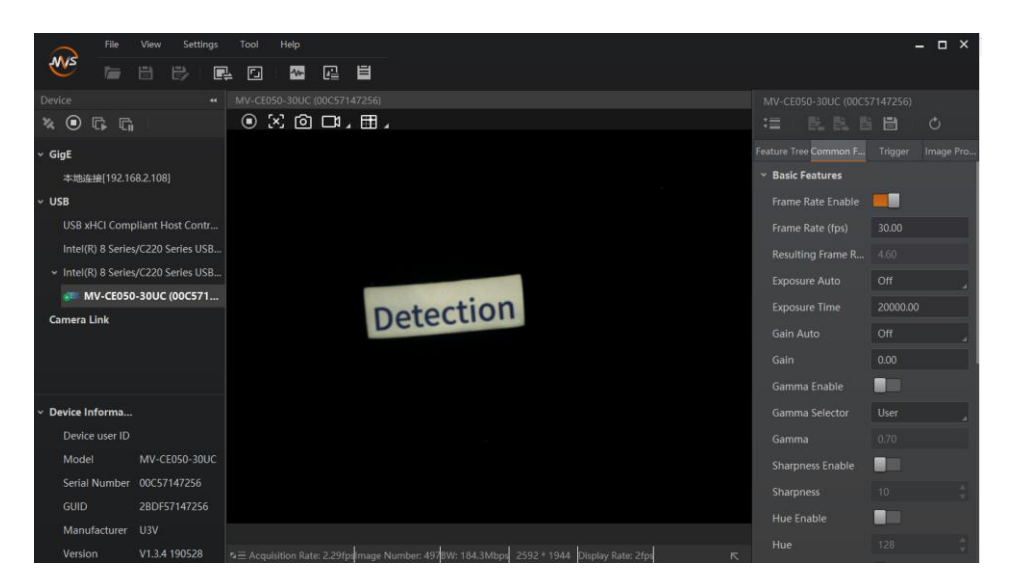

#### 图 2.16 调节后的图像

步骤 11 将相机光源套件套在相机上,并拧紧光源套件上的三个固定旋钮,使 其固定在相机上。

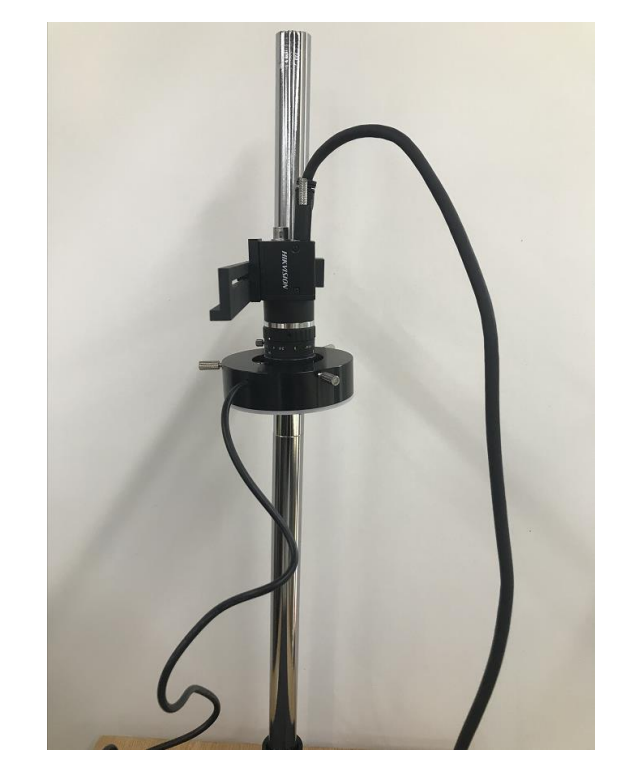

图 2.17 固定光源套件

步骤 12 连接光源开关。

- 与 Magician 连接
- 1. 将光源开关与光源连接。
- 2. 将光源开关插入Maigcian电源接口。
- 3. 将光源开关与Maigician适配器连接。

文档版本 V1.0 (2018-09-12)

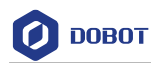

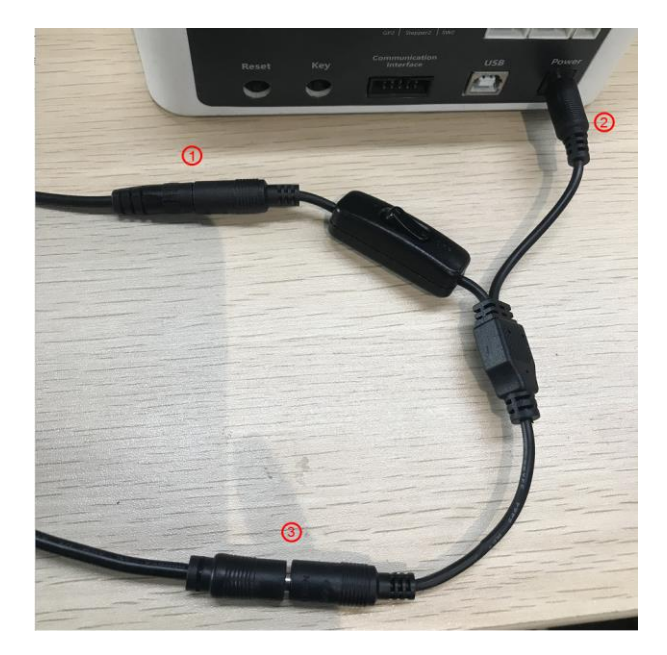

图 2.18 Magician 连接光源

- 与M1连接
- 1. 将转接线与M1光源开关连接。红色接口为24V电源接口,黑色为GND接口。
- 2. 将M1光源开关连接到光源。
- 3. 将转接线连接到M1底座I/O接口上。红色连接VCC,黑色连接GND。

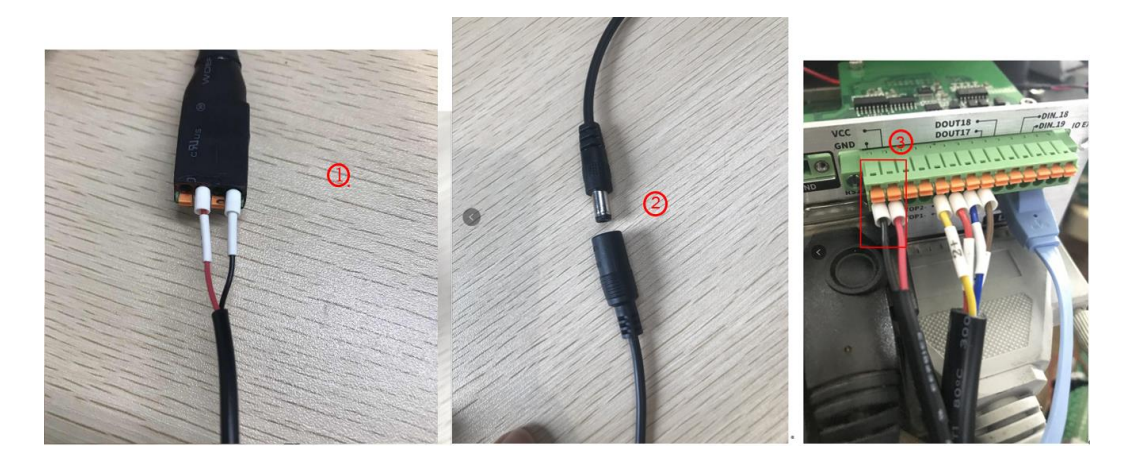

图 2.19 M1 连接光源

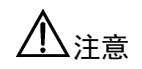

若需同时使用光源开关和气泵盒。需将气泵盒电源线同时连接到转接线。红色接口为24V电,黑色为GND接口。

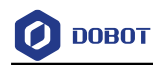

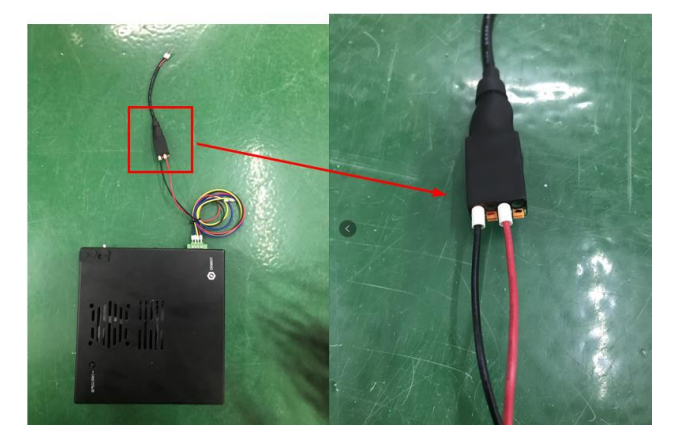

图 2.20 连接 M1 气泵电源线

### 2.2 安装 Dobot Magician

### 操作步骤

- 步骤1 在工作台上安装Dobot Magician,详细操作请参见《Dobot Magician机器人用户 手册》。
- 步骤 2 调整相机支架,确保相机能监测到Dobot Magician的运动范围。

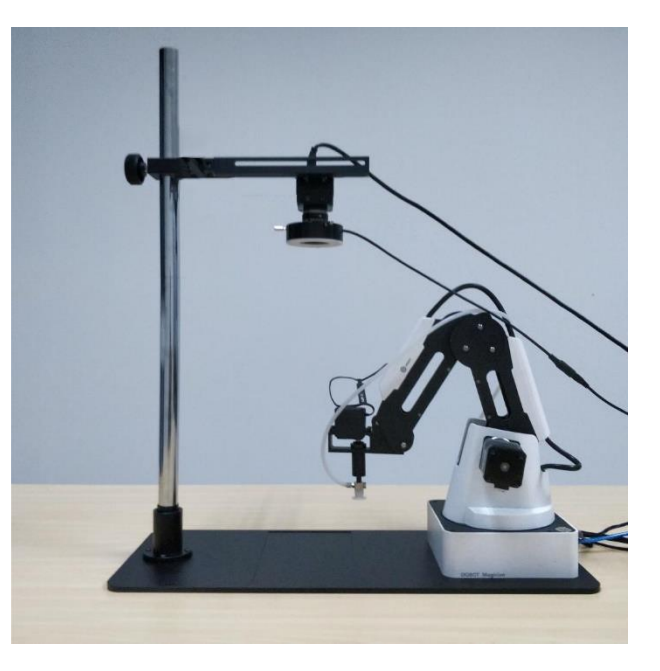

图 2.21 安装 Dobot Magician

### 2.3 安装 Dobot M1

### 操作步骤

- 步骤1 在工作台上安装Dobot M1,详细操作请参见《Dobot M1机器人用户手册》。
- 步骤 2 调整相机支架,确保相机能监测到Dobot M1的运动范围。

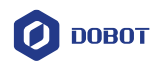

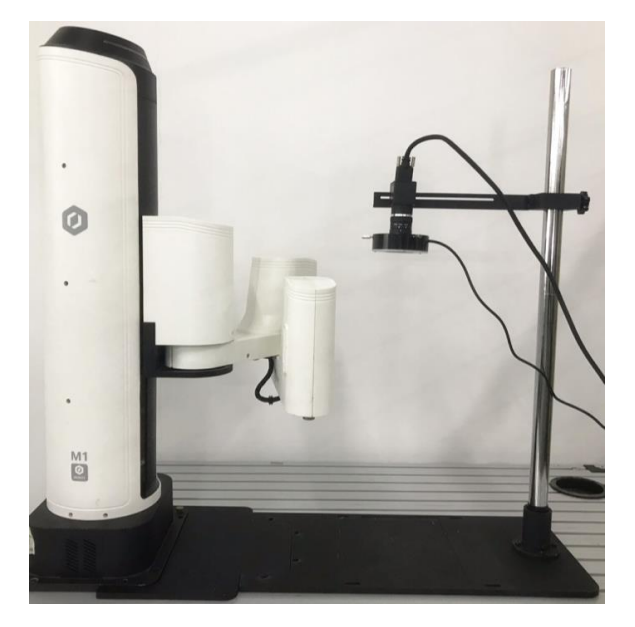

图 2.22 安装 Dobot M1